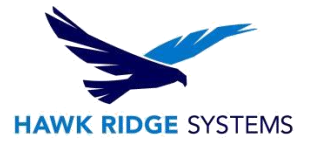

## **CAMWorks Setting Up a Custom Machine**

| TITLE:    | CAMWorks Setting Up a Custome Machine                               |
|-----------|---------------------------------------------------------------------|
| DATE:     | October 2018                                                        |
| SUBJECT:  | CAMWorks, Technology Database, Customization                        |
| ABSTRACT: | Guide on adding and customizing machines in the Technology Database |

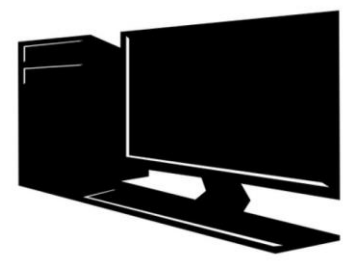

## **Setting Up a Custom Machine**

1. Open the Technology Database and choose the corresponding machine you are trying to add. Be sure to select the correct units before choosing your machine.

| G CAMWorks 2019 Techno | logy Database         |                                                | - 🗆 X                           |
|------------------------|-----------------------|------------------------------------------------|---------------------------------|
| $\equiv$               | C Mill                |                                                | Metric Inches 3                 |
| Mill                   | Machines              | Strategies                                     | Tool Cribs                      |
|                        | Mill - Inch (Default) | Features & Operations                          | Tool Crib 1 (Inch) Empty        |
| 🕨 💶 Tum                | Mill 4 axis - Inch    | T Multi-stepped Holes                          | Tool Crib 2 (Inch)              |
| 🔓 Mill-Turn            | 🗾 Mill 5 axis - Inch  | Thread Mill                                    | X Tool Crib 3 (Inch) Assemblies |
| EDM                    |                       | Sort Operations                                |                                 |
|                        |                       | Map Mill Features                              |                                 |
| III Tooling            |                       | Sefault Operation Parameters                   |                                 |
|                        |                       | Default Setup Parameters                       |                                 |
| Turn Tooling           |                       | Notes and the strategies                       |                                 |
| Feed / Speed           |                       | Multi-stepped Hole Configurations              |                                 |
| Settings               |                       |                                                |                                 |
| (j) About              |                       |                                                |                                 |
|                        |                       |                                                |                                 |
| CAMWorks®              |                       |                                                |                                 |
|                        | © 2018 - 20           | 19 Geometric Americas, Inc.   www.camworks.com |                                 |

www.hawkridgesys.com

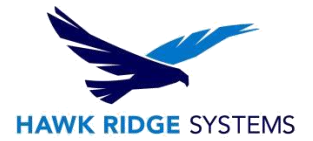

2. Select which type of machine you would like to create.

| S CAMWorks 2019 Tech | ology Database                    | — C                                  | x נ   |
|----------------------|-----------------------------------|--------------------------------------|-------|
| $\equiv$             | C Mill                            | Metric Inch                          | ies ? |
| Mill                 | Machines Strategies               | s & Operations                       |       |
| 🕒 🚅 Turn             | Mill 4 axis - Inch Mill - Inch    | epped Holes Tool Crib 2 (Inch)       |       |
| 🛁 Mill-Tum           | Thread Mill 5 axis - Inch         | Mill 😥 Tool Crib 3 (Inch) Assemblies |       |
| EDM                  | <b>₽</b> ↓ Sort Op                | erations                             |       |
| Mill Tooling         | Map Mi                            | Operation Parameters                 |       |
| Turn Tooling         | Default                           | Setup Parameters                     |       |
| Feed / Speed         | To Berault                        | Peaure Strategies                    |       |
| Settings             |                                   |                                      |       |
| About                |                                   |                                      |       |
|                      |                                   |                                      |       |
| CAMWorks®            |                                   |                                      |       |
|                      | © 2018 - 2019 Geometric Americas, | Inc.   www.camworks.com              | ž     |

- 3. Once you have selected your machine you will have two options
  - 1. You can override the original or
  - 2. Creating a copy which will create a new machine

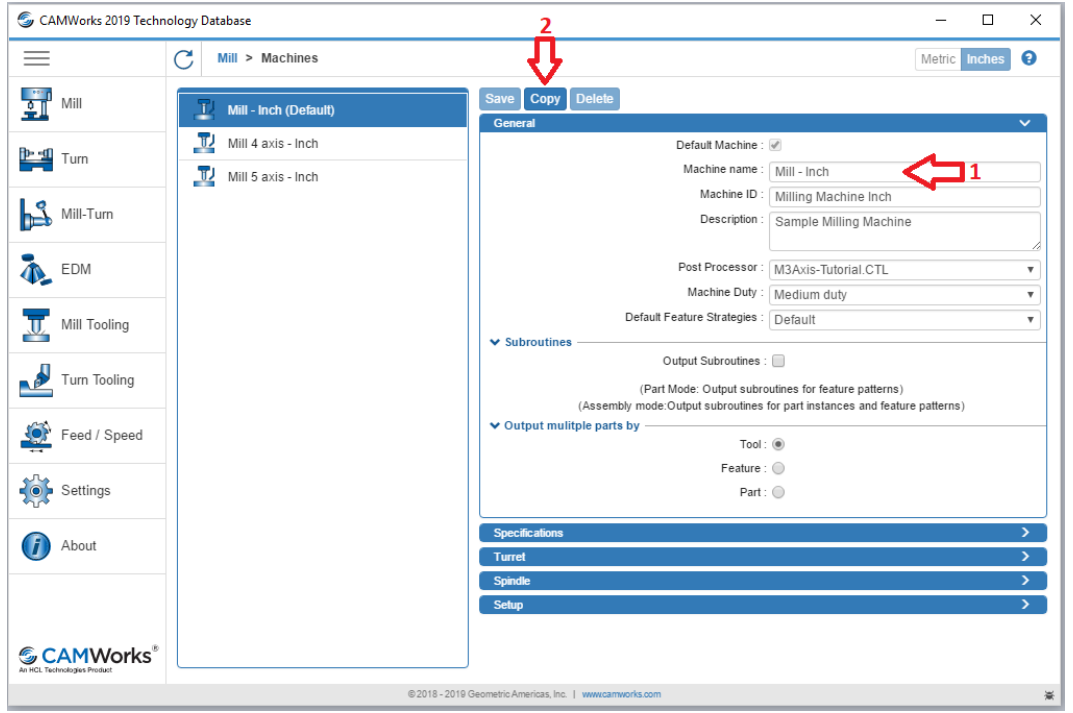

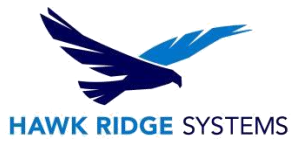

4. In this example I selected option 2 which created a new machine. When I select on the "Mill-Inch Copy" I can then select "Default Machine" to have that become my default machine. From here you can go through and set up the parameters of your machine.

| SCAMWorks 2019 Techr | nology Database                                                     |                                                                                                    |                                                                   | - 0           | ×                    |
|----------------------|---------------------------------------------------------------------|----------------------------------------------------------------------------------------------------|-------------------------------------------------------------------|---------------|----------------------|
|                      | C Mill > Machines                                                   |                                                                                                    | [                                                                 | Metric Inches | 0                    |
| Mill                 | Mill - Inch (Default)     Mill 4 axis - Inch     Mill 5 axis - Inch | Save Copy Delete<br>General<br>Default Machine :<br>Machine name :                                            | ✔<br>Mill - Inch Copy                                             |               | ~                    |
| Mill-Turn            | II Mill - Inch Copy                                                 | Machine ID :<br>Description :                                                                                 | Milling Machine Inch Sample Milling Machine                       |               |                      |
| EDM                  |                                                                     | Post Processor :<br>Machine Duty :<br>Default Feature Strategies :                                            | M3Axis-Tutorial.CTL<br>Medium duty<br>Default                     |               | <b>v</b><br><b>v</b> |
| Turn Tooling         |                                                                     | ✓ Subroutines<br>Output Subroutines :<br>(Part Mode: Output subroutines<br>(Assembly mode:Output subroutines) | outines for feature patterns)<br>for part instances and feature p | patterns)     |                      |
| Feed / Speed         | -                                                                   | <ul> <li>Output multiple parts by</li></ul>                                                                   | •                                                                 |               |                      |
| Settings             |                                                                     | Part :<br>Specifications                                                                                      |                                                                   |               | >                    |
|                      |                                                                     | Turret<br>Spindle<br>Setup                                                                                    |                                                                   |               | ><br>><br>>          |
| CAMWorks®            |                                                                     |                                                                                                    |                                                                   |               |                      |
|                      | ©2018-20                                                            | 19 Geometric Americas, Inc.   www.camworks.com                                                                |                                                                   |               | ×                    |

5. Once you have filled out the machine parameters you can then click save and the machine name will update in the left-hand column.

| S CAMWorks 2019 Techr                                    | nology Database       |                                                                   | - 0                                      | ×  |  |
|----------------------------------------------------------|-----------------------|-------------------------------------------------------------------|------------------------------------------|----|--|
|                                                          | C Mill > Machines     |                                                                   | Metric Inches                            | •  |  |
| Mill                                                     | T Mill - Inch         | Save Copy Delete                                                  | ~                                        |    |  |
| Beeff -                                                  | 🗾 Mill 4 axis - Inch  | Default Machine :                                                 | Ø                                        | 11 |  |
| lurn                                                     | 🗾 Mill 5 axis - Inch  | Machine name :                                                    | Hasas VF3                                | )  |  |
| 1                                                        | Lineare VE2 (Default) | Machine ID :                                                      | Milling Machine Inch                     | J  |  |
| Mill-Turn                                                | nasas vrs (Delauit)   | Description :                                                     | Sample Milling Machine                   |    |  |
| Tedm                                                     |                       | Post Processor :                                                  | M3Axis-Tutorial.CTL v                    | ]  |  |
| _                                                        |                       | Machine Duty :                                                    | Medium duty v                            | Į. |  |
| Mill Tooling                                             |                       | Default Feature Strategies :                                      | Default v                                | J  |  |
| Turn Tooling                                             |                       | Subroutines     Output Subroutines :     (Part Mode: Output subro | utines for feature patterns)             |    |  |
|                                                          |                       | (Assembly mode:Output subroutines                                 | for part instances and feature patterns) |    |  |
| Feed / Speed                                             |                       | Tool :                                                            | ۲                                        |    |  |
|                                                          |                       | Feature :                                                         | •                                        |    |  |
| Settings                                                 |                       | Part :                                                            | •                                        |    |  |
| About                                                    |                       | Specifications  General                                           | ~                                        |    |  |
|                                                          |                       | Horsepower :                                                      | 30 hp                                    |    |  |
|                                                          |                       | Avg. index time :                                                 | 0.05 min                                 |    |  |
|                                                          |                       | Indexing :                                                        | None 🔻                                   |    |  |
| CAMWorks®                                                |                       | 4th & 5th axis move together :                                    |                                          |    |  |
| @2018-2019 Geometric Americas, Inc.   www.camworks.com 🕷 |                       |                                                                   |                                          |    |  |

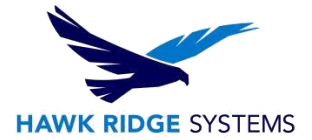

6. You can then close the Technology Database and open CAMWorks. Open define machine and you will see your new machine listed. Highlight your new machine and click the "Select" button to make that your active machine.

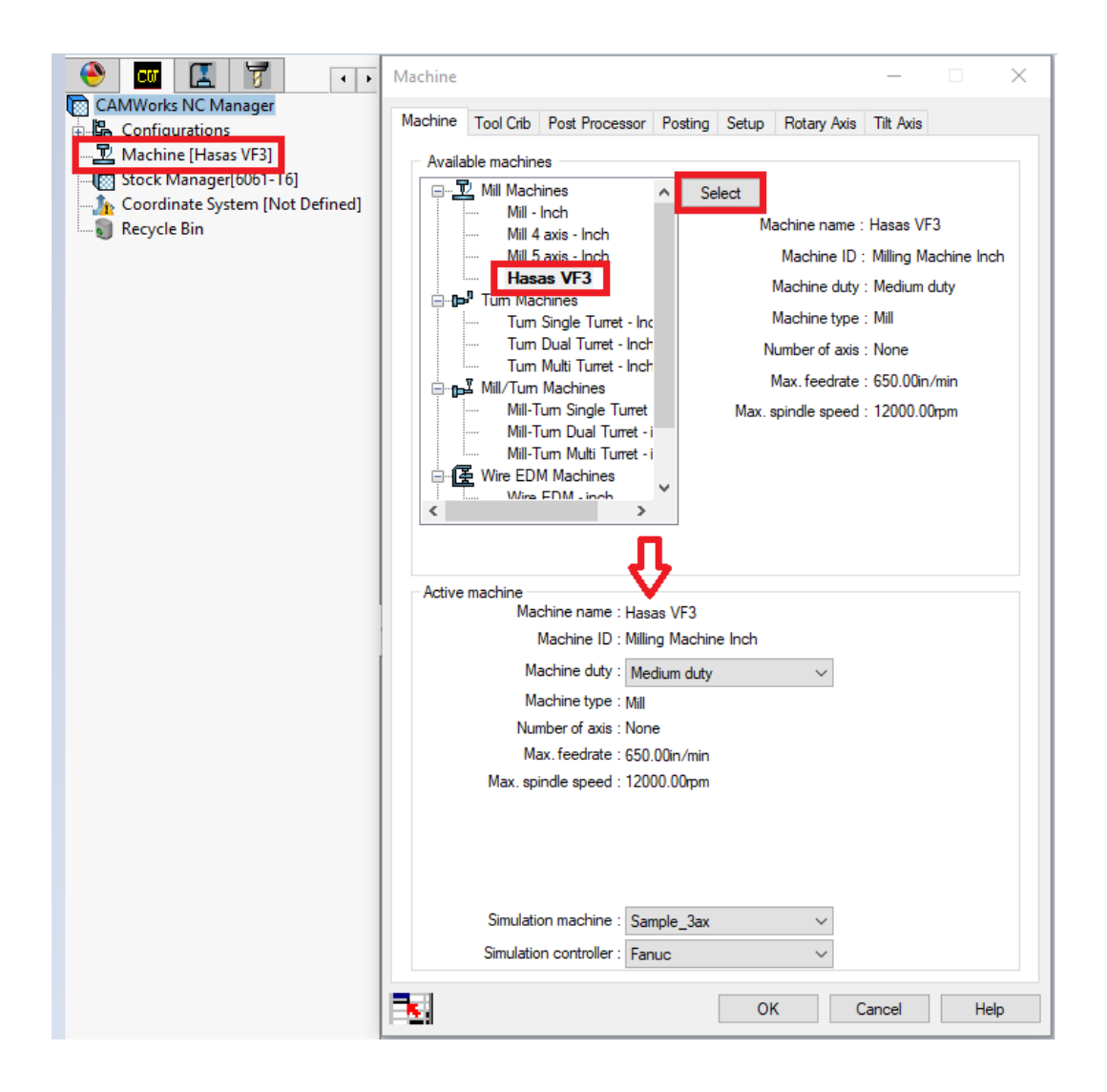

7. Choose the Post Processor tab and make sure your correct post is highlighted and press the "Select" button to choose the post.

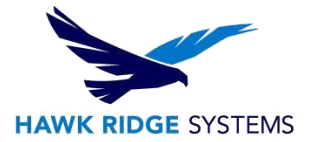

| Machine                                                                                                    |                                                                                                    |       |   | _             |                         | $\times$ |
|----------------------------------------------------------------------------------------------------|----------------------------------------------------------------------------------------------------|-------|---|---------------|-------------------------|----------|
| Machine Tool Crib Post Processor Posting Setup Rotary Axis Tilt Axis<br>Active post processor :<br>C:\CAMWorksData\CAMWorks2019x64\posts\MUL\HAAS_VE3.ctl |                                                                                                    |       |   |               |                         |          |
| Available<br>C:\CAMWorksData\CAMWorks                                                                                                    | C:\CAMWorksData\CAMWorks2019x64\posts\MILL\HAAS_VF3.ctl Available C:\CAMWorksData\CAMWorks2019x64\posts\MILL\HAAS_VF3.ctl |       |   |               |                         |          |
| MILL\HAAS_VF3<br>MILL\HAAS_VF3<br>MILL\HH ITNC_530<br>MILL\HURCOKM3<br>MILL\MACH_III<br>MILL\MACH_III<br>MILL\MACH_III G54                                | post process                                                                                                    | ors   |   | Br<br>S<br>AF | owse<br>Select<br>PT CL |          |
| Parameter                                                                                                    |                                                                                                    | Value |   |               |                         |          |
| Machine Name                                                                                                    | HAAS VF3                                                                                                    |       |   |               |                         |          |
| Controller Type                                                                                                    | HAAS                                                                                                    |       |   |               |                         |          |
| Z Home                                                                                                    | 20.00000"                                                                                                    |       |   |               |                         |          |
| Traverse Rate                                                                                                    | 250.00000"                                                                                                    |       |   |               |                         |          |
| System License Number                                                                                                    |                                                                                                    |       |   |               |                         |          |
| System License Expiration                                                                                                    |                                                                                                    |       |   |               |                         |          |
|                                                                                                    |                                                                                                    |       |   |               | Mare                    |          |
|                                                                                                    |                                                                                                    |       |   |               | More                    |          |
| <b>-</b>                                                                                                    |                                                                                                    | OK    | С | ancel         | He                      | lp       |